# **"BEST REALTOR" МЧЖнинг интернетдаги WWW.EMULK.UZ**сайти орқали онлайн ариза бериш бўйича қўлланмаси

- 1.Интернет тармоғидан <u>www.emulk.uz</u> сайтига кирилади;.
- 2. Сайтнинг тепа ўнг томонидаги"Онлайн Ариза бериш" бўлимидан:

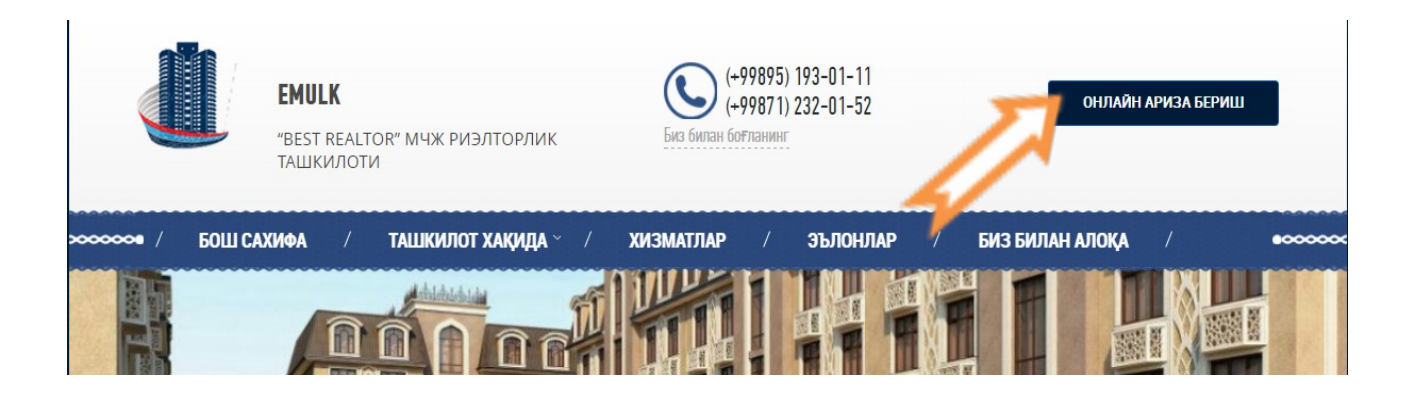

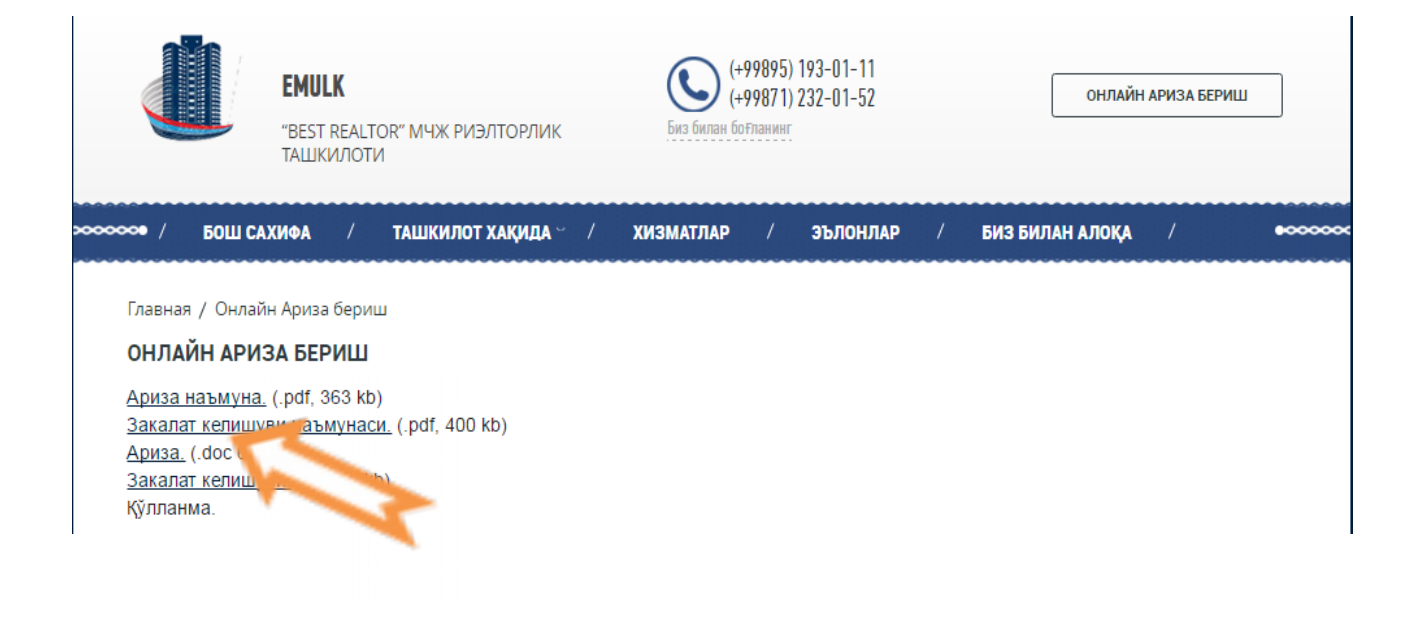

» Ариза; » Закалат келишуви; – бланкалари юклаб олинади.

# 3.Ариза ва закалат келишув тўлдирилиб имзолангандан сўнг "Онлайн Ариза бериш" бўлими танланади, унда;

Главная / Онлайн Ариза бериш

## ОНЛАЙН АРИЗА БЕРИШ

<u>Ариза наъмуна.</u> (.pdf, 363 kb) <u>Закалат келишуви наъмунаси.</u> (.pdf, 400 kb) <u>Ариза.</u> (.doc 61 kb) <u>Закалат келишуви.</u> (.doc 72kb) Қўлланма.

#### Ф.И.О.

Ф.И.О.\*

Телефон

Телефон\*

### Маълумотлар учун

| Маълумотлар учун*                          |   |
|--------------------------------------------|---|
| Ариза                                      |   |
| Выберите файл Файл не выбран               | ] |
| Закалат келишуви                           |   |
| Выберите файл Файл не выбран               | ] |
| Паспорт нусхаси                            |   |
| Выберите файл Файл не выбран               | ] |
| Ишончнома                                  |   |
| Выберите файл Файл не выбран               | ] |
| Тўлов квитанцияси                          |   |
| Выберите файл Файл не выбран               | ] |
| ЖЎНАТИШ                                    |   |
| © 2015 www.emulk.uz<br>«BEST REALTOR» MCHJ |   |

»"Ф.И.О." - (талабгорнинг фамилияси исми шарифи ёзилади);

»"**Телефон**" – (талабгорнинг телефон рақами ёзилади);

»"**Маълумотлар учун"** – (талабгор томонидан қўшимча маълумотлар ёзилади);

»"**Ариза"** – (выберите файл тугмаси босилади ва тўлдирилиб сканер қилинган ариза бланкаси юкланади);

»"Закалат келишуви" – (выберите файл тугмаси босилади ва тўлдирилиб сканер қилинган закалат келишув бланкаси юкланади);

»"Паспорт нусхаси" – (выберите файл тугмаси босилади ва сканер қилинган паспорт нусхаси юкланади);

»"**Ишончнома**" – (выберите файл тугмаси босилади ва сканер қилинган вакилларнинг ишончномаси юкланади);

»"**Тўлов квитанцияси**" — (выберите файл тугмаси босилади ва сканер қилинган тўлов квитанцияси юкланади).

»"**Жўнатиш"**— (юқорида кўрсатилган бўлимларга маълумотлар тўлиқ юклангандан сўнг **Жўнатиш** тугмаси босилади).